## How to Create Stunning Scribe Visuals in Magic Studio in Just Seconds

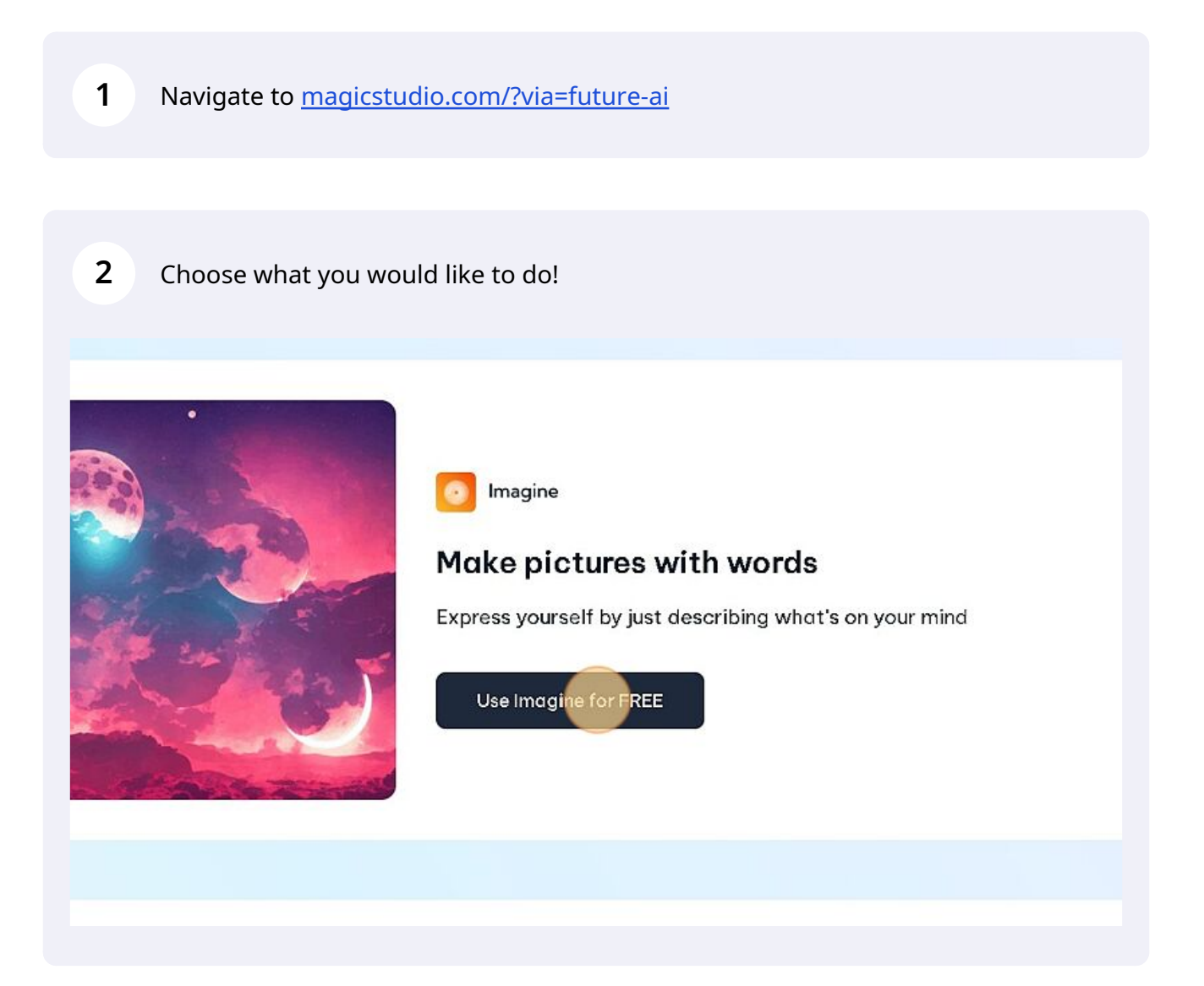

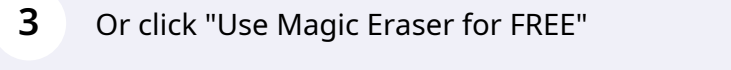

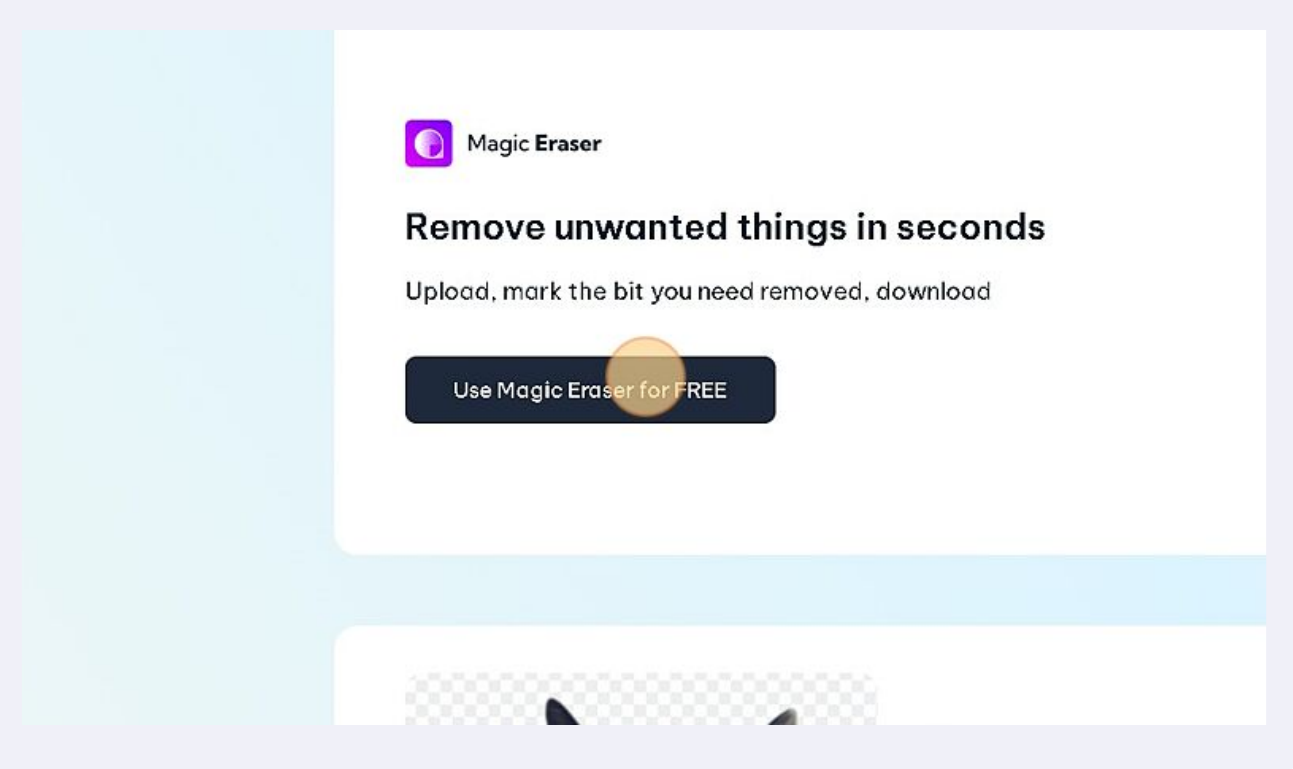

4 In this guide, we "Use Background Eraser for FREE" - click on it.

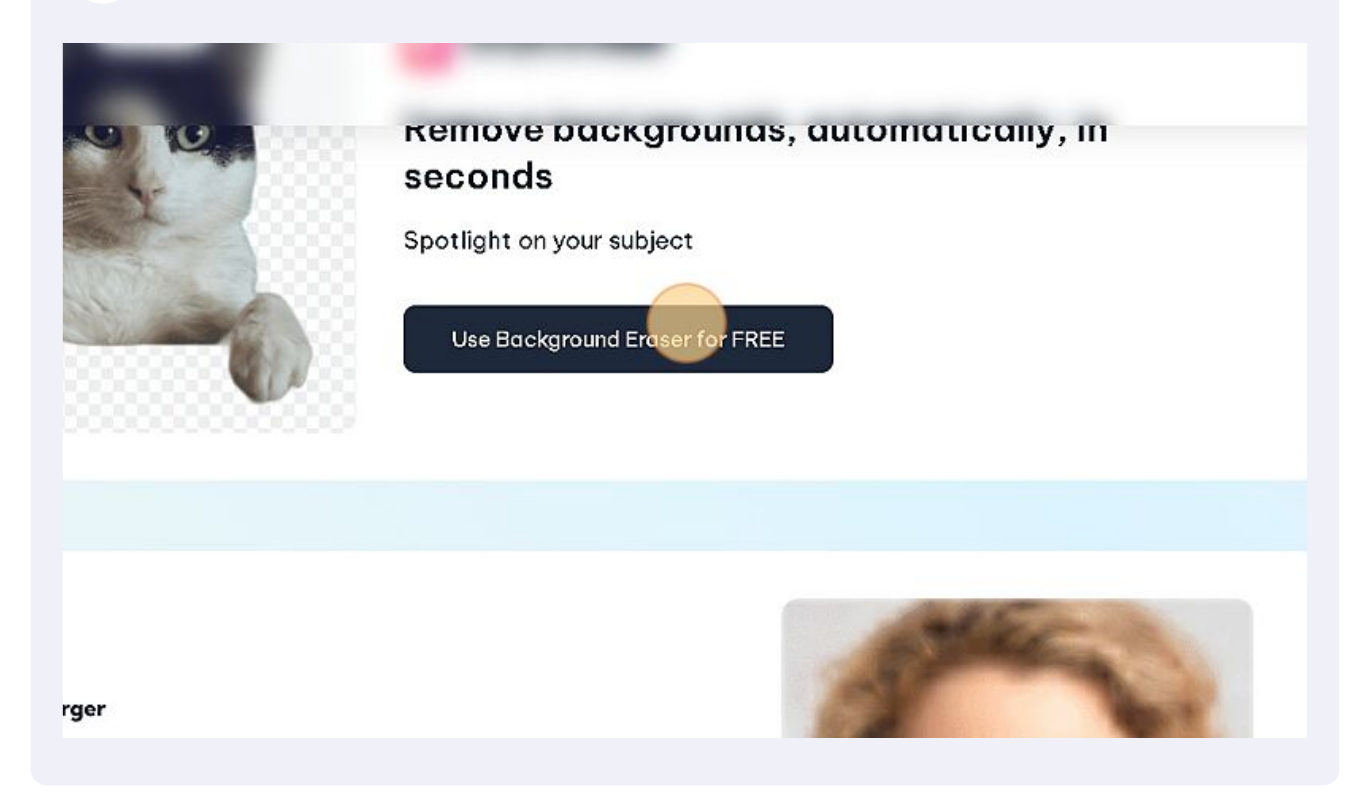

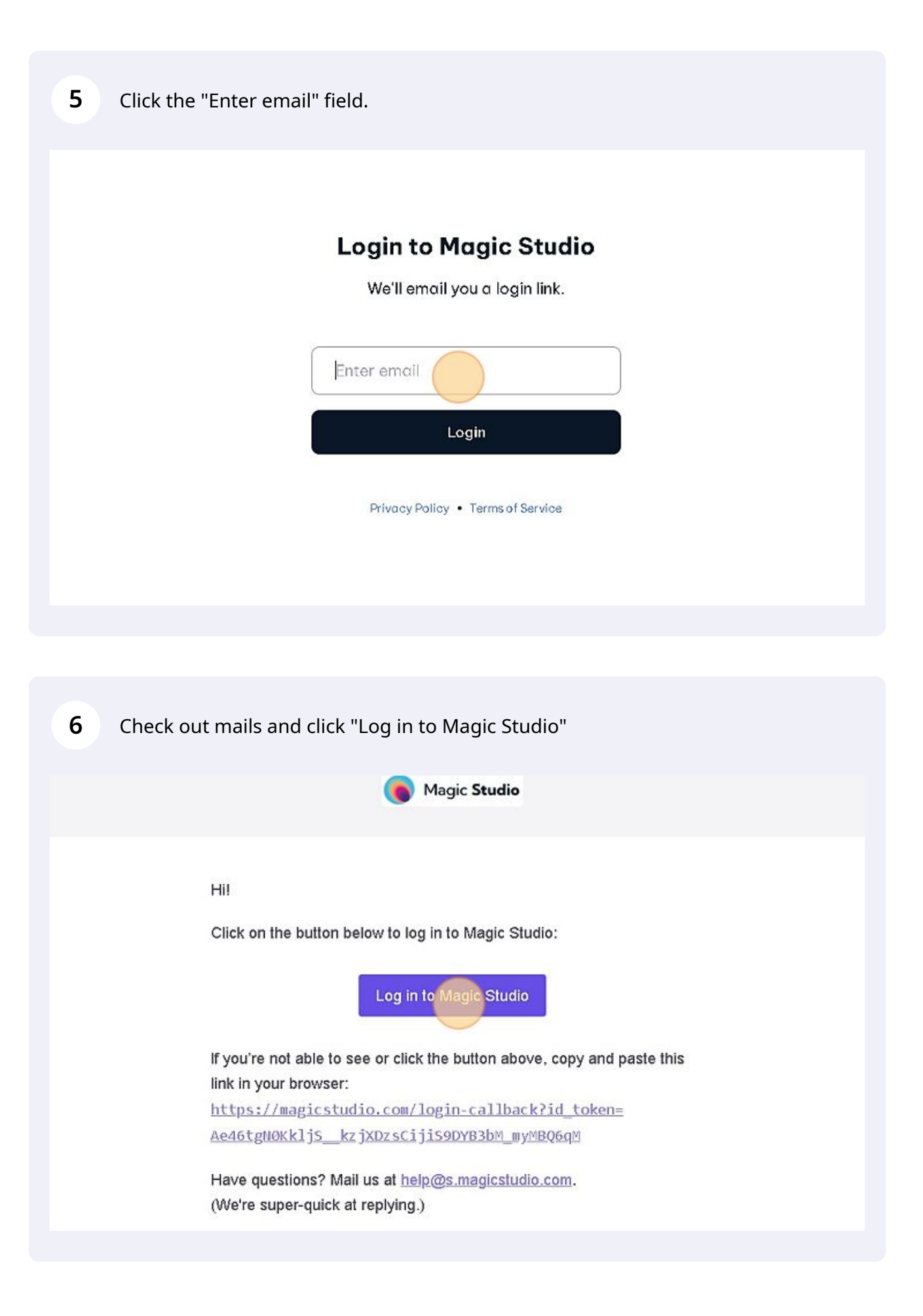

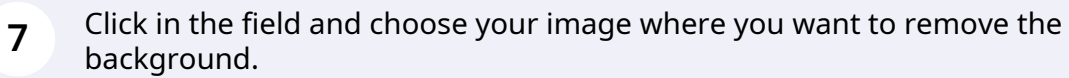

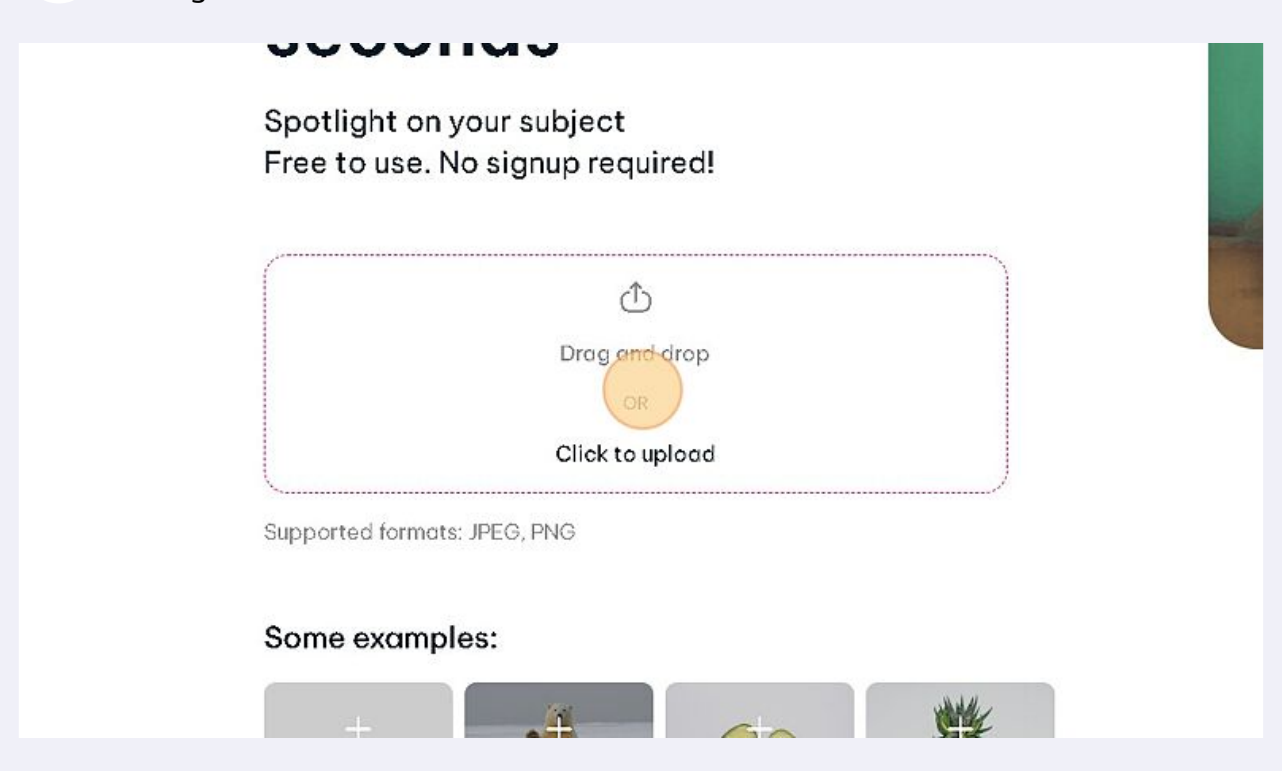

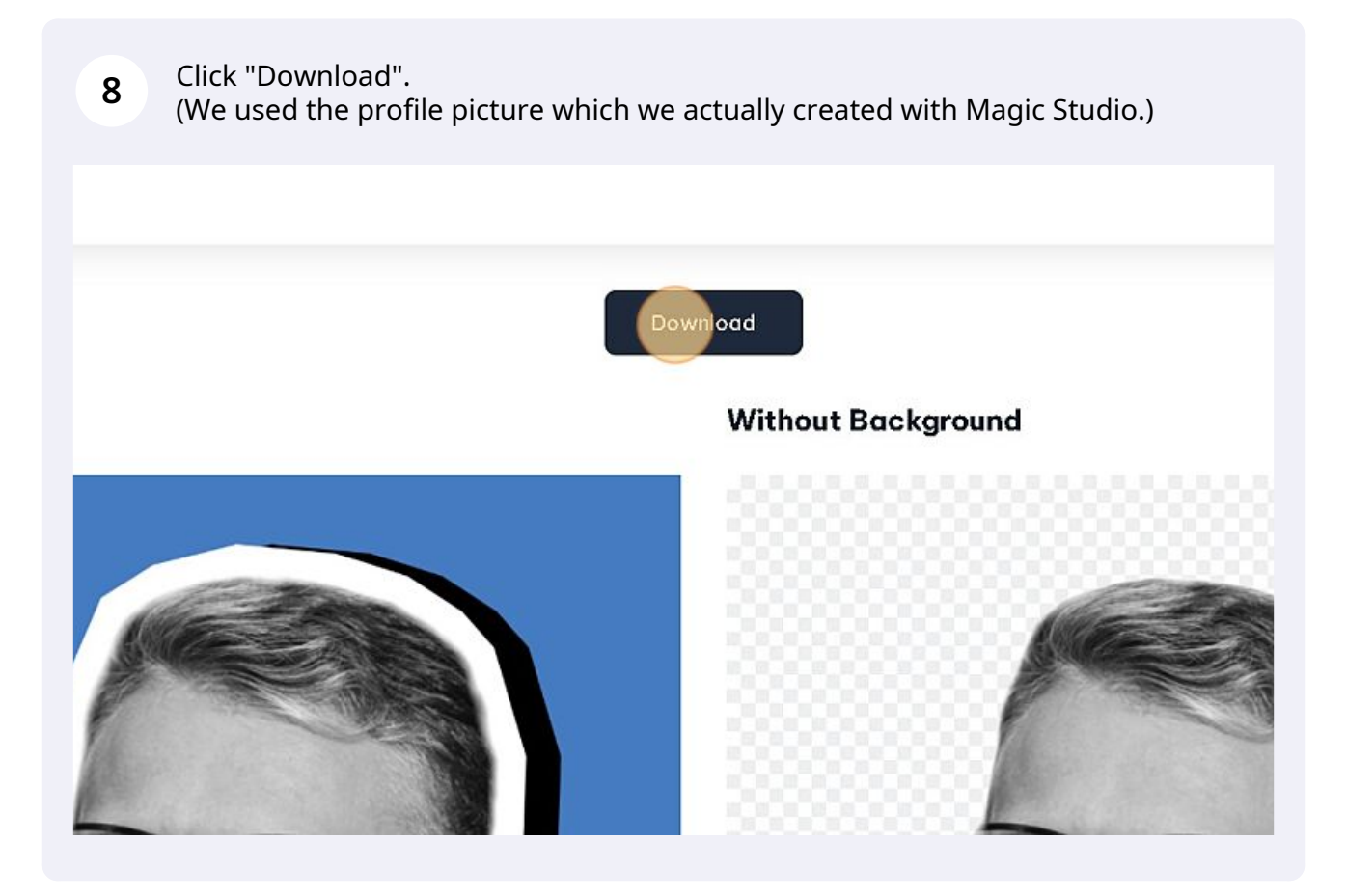

| <ul><li>9 Download it.</li><li>∞ Edit Unlimited Pictures</li></ul> | 624.99                                                       |  |
|--------------------------------------------------------------------|--------------------------------------------------------------|--|
| 🕾 Priority Support                                                 | € 149.99 billed every 6 months →                             |  |
| ****<br>122,868 PRO images edited today!                           | Monthly<br>€ 29.99 /month →                                  |  |
| Download at a lov<br>Download w                                    | v resolution of <b>640 x 640</b> px<br>ith Magic Studio Logo |  |
| Remove bo                                                          | ackgrounds,                                                  |  |